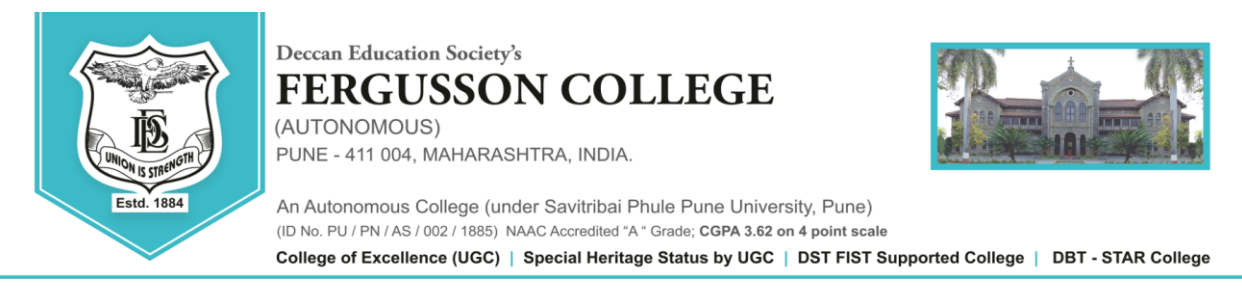

Date - 06/07/2023.

# S.Y. B. A Grant in Aid & Self Finance Regular Student Admission Schedule 2023-24

Students from SYBA have to fill the admission forms and choose their minor subjects from 06-07-2023 to 10-07-2023 online through their ERP account.

Refer to <u>https://livestudent.deccansociety.org</u> for filling out the admission for S.Y.B.A. class.

- Click on Online Registration fill necessary fields (if any) and click on Save & Next.
- 2. Students have to choose any two minor subjects out of the subjects offered at F.Y.B.A (Except the major subject).
- 3. It is mandatory to choose a Modern Indian Language (MIL) between Hindi and Marathi.
- 4. Click on Confirm to complete your application form.
- 5. Do not pay the fees online without filling out the admission form and doing the minor subject selection.
- 6. The admission form can be filled out ONLY ONCE. Please read all the instructions carefully before filling out the form.

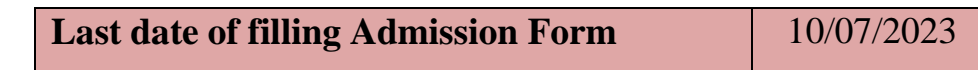

- 7. For any queries students may send an email to sybaadmissions@fergusson.edu
- 8. Click on-Payable Fees- Select Semester then Pay Fees (Before you pay the fees, kindly confirm the admission form).
- Download The admission form. Take the printouts and sign the documents. Attach the necessary documents and submit your Admission form in A2 Classroom from 11/07/2023 to 12/07/2023 between 3 to 5 pm.

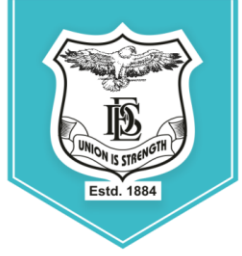

**Deccan Education Society's** 

PUNE - 411 004, MAHARASHTRA, INDIA

(AUTONOMOUS)

FERGUSSON COLLEGE

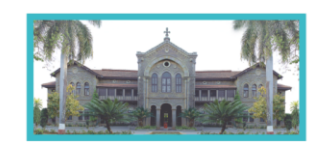

An Autonomous College (under Savitribai Phule Pune University, Pune) (ID No. PU / PN / AS / 002 / 1885) NAAC Accredited "A " Grade; CGPA 3.62 on 4 point scale College of Excellence (UGC) | Special Heritage Status by UGC | DST FIST Supported College | DBT - STAR College

- 10. After registration students will get an SMS on their registered mobile no. about fee payment from 07/07/2023 to 10/07/2023. Then go to the payment Link & Pay the Fees. (Fees to be deposited only online use Debit card/ Credit card/ UPI /Net banking)
- 11. After depositing entire fees online, students will receive a **notification of fee receipt** in three working days on their login. **Print 2 copies of this fee receipt.**
- 12. द्वितीयवर्ष (S.Y.B.A.) कला शाखेत २०२३-२४ या शैक्षणिक वर्षामध्ये प्रवेश घेणाऱ्या SC, ST, NT, OBC व SBC या प्रवर्गातील ज्या विद्यार्थ्यांनी २०२२-२३ या वर्षामध्ये शिष्यवृतीचा अर्ज भरलेला नाही, अशा विद्यार्थ्यांनी द्वितीय वर्षामध्ये ( S.Y.B.A.) प्रवेश घेताना ,त्यांनी प्रथम वर्षाची (F.Y.B.A.) Dues Fee भरणे आवश्यक आहे. तसेच वरील प्रवर्गातील सर्व विद्यार्थ्यांनी प्रवेश अर्ज भरताना शिष्यवृत्ती संदर्भातील हमीपत्र भरून देणे बंधन कारक आहे. सदर हमीपत्र प्रवेश अर्जासोबत असणार आहे.
- 13. ICCR/ SAARC/ Foreigner/ NRI students who are taking admission for the academic year 2023-24 before filling the admission form have to fill up the 'International Students' Information Form' by clicking on the following link:

https://docs.google.com/forms/d/11H5a61L4wL3sAopAxT3ZGSUh1oLmFN\_qIrFzputUg4Q/edit?pl i=1

In the same form (International Students' Information Form) please attach scanned copies of your passport, visa, RP, house agreement, last year's results and other relevant documents. It is mandatory.

Dr. Prakash Pawar Vice-Principal **Dr. N.M. Kulkarni** Officiating Principal

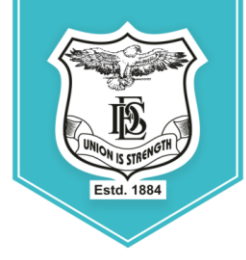

Deccan Education Society's **FERGUSSON COLLEGE** (AUTONOMOUS) PUNE - 411 004, MAHARASHTRA, INDIA.

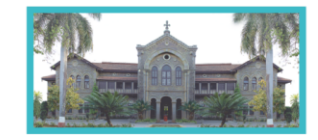

An Autonomous College (under Savitribai Phule Pune University, Pune) (ID No. PU / PN / AS / 002 / 1885) NAAC Accredited "A " Grade; CGPA 3.62 on 4 point scale College of Excellence (UGC) | Special Heritage Status by UGC | DST FIST Supported College | DBT - STAR College

### SYBA ONLINE ADMISSION REGISTRATION (Student side)

# LINK - <a href="https://livestudent.deccansociety.org/StudentLogin/Index/">https://livestudent.deccansociety.org/StudentLogin/Index/</a>

### 1. Enter student User Name & Password

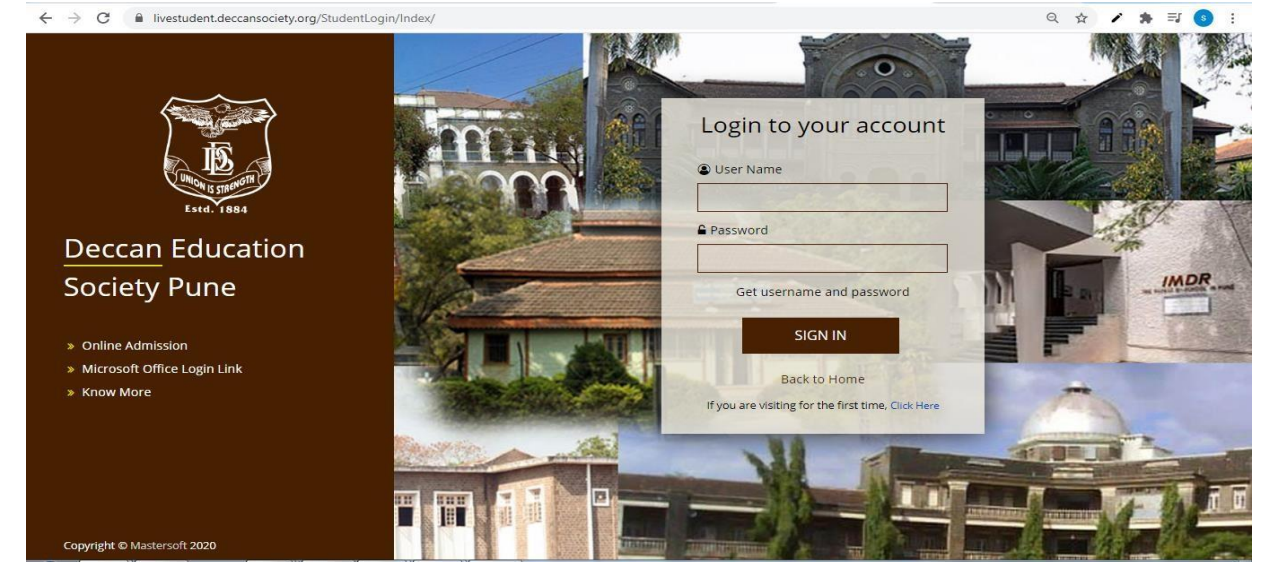

### 2. Online Registration

| ← → C 🖬 livestu        | ident.deccansociety.org/StudPer    | sonal Details/Personal Details# |                      | Q ☆                     | 🖌 🐞 🗐 📀    |
|------------------------|------------------------------------|---------------------------------|----------------------|-------------------------|------------|
|                        | =                                  |                                 |                      | 童 COLLEGE NAME          | ප් Log Out |
| MasterSoft Cloud       | Online Registration -> Personal De | ails                            |                      |                         |            |
| Session: 2020-2021     | Note : * Marked Is Mandatory I     |                                 |                      |                         |            |
| 🍘 Dashboard            | Title *                            | MISS                            | ✓ Caste Category     | OPEN                    | ~ ^        |
| O Profile              | Last Name/Surname *                | JOSHI                           | Caste                | Please select caste!    | ~          |
| Examination            | First Name                         | AMEYA                           | Nationality          | INDIAN                  | ~          |
| Exam Registration Form | Middle Name *                      | NIRAJ                           | Religion             | HINDU                   | ~          |
| JR Examination         | Gender*                            | FEMALE                          | ✓ Handicap           | Please select handicap! | ~          |
| Requery                | Mobile *                           |                                 | Handicap Percentage  | 0                       |            |
| StudentAdmissionForm   | Phone *                            | Enter Phone No                  | Aadhaar No. *        | Aadhaar No.             |            |
| Online Registration    | Email *                            |                                 | Eligibility Number * | Enter Eligibility No    |            |
| A Personal             | Date of Birth *                    | 23/03/2001                      | Visa Number          | Enter Visa No           |            |
| Address     Address    | Place of Birth *                   | Enter Place of Birth            | Visa Issue Place     | Enter Visa Issue Place  |            |
| B Subject              | State of Birth *                   | Enter State of Birth            | Visa Issue Date      | Enter Visa Issue Date   |            |
| 🛛 Confirm              | District of Birth *                | Enter District of Birth         | Visa Expiry Date     | Enter Vica Evniry Date  |            |
| Application Print      | Tahsil of Birth *                  |                                 |                      | Linei visa Lxpiry Date  |            |
| ≢ITLE •                | Marilal Status                     | Enter Jansil of Birth           | Scholarship          | No Scholarship Required | ~          |
|                        |                                    |                                 |                      |                         |            |

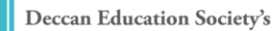

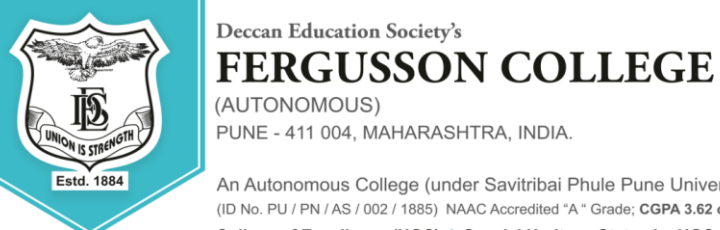

An Autonomous College (under Savitribai Phule Pune University, Pune) (ID No. PU / PN / AS / 002 / 1885) NAAC Accredited "A " Grade; CGPA 3.62 on 4 point scale

College of Excellence (UGC) | Special Heritage Status by UGC | DST FIST Supported College | DBT - STAR College

#### 3. Address Detail

| ote : * Marked Is Mandator | ry I                  |                       |                                                            |
|----------------------------|-----------------------|-----------------------|------------------------------------------------------------|
| ERMANENT ADDRESS           |                       |                       |                                                            |
| Country *                  | INDIA                 | ✓ Permanent Address * | 31, Avadh Apartment, 64, Pritamnagar Society, Ellisbridge, |
| State *                    | Maharashtra           | ✓ House Number *      | Enter House No.                                            |
| District *                 | Akola                 | Gram Panchayat        | Enter Gram Panchayat                                       |
| City *                     | Ahamedpur             | V Pin Code *          | Enter Pin Code                                             |
| Taluka *                   | Please select Taluka! | ~                     |                                                            |
| DCAL ADDRESS               |                       |                       |                                                            |
| Same as Permanent A        | ddress                |                       |                                                            |
| Country *                  | INDIA                 | Local Address *       | 31, Avadh Apartment, 64, Pritamnagar Society, Ellisbridge, |
| State *                    | Maharashtra           | ✓ House Number *      | Enter House No.                                            |
| District *                 | Akola                 | Ƴ Pin Code *          | Enter Pin Code                                             |
| City *                     | Abamadaur             |                       |                                                            |

### 4. Photo and Signature Detail

| Student Photo *                          |                                                     |                                                            |  |
|------------------------------------------|-----------------------------------------------------|------------------------------------------------------------|--|
| Please Select valid image file(e.g. JPG) | SORRY<br>No Photo<br>Available<br>(Max size 500 kb) | Please Select valid image file(e.g. JPG) (Max size 300 kb) |  |
|                                          |                                                     |                                                            |  |

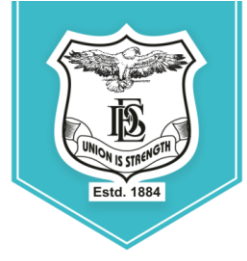

# Deccan Education Society's FERGUSSON COLLEGE

(AUTONOMOUS) PUNE - 411 004, MAHARASHTRA, INDIA.

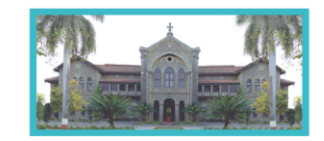

An Autonomous College (under Savitribai Phule Pune University, Pune) (ID No. PU / PN / AS / 002 / 1885) NAAC Accredited "A" Grade; CGPA 3.62 on 4 point scale

College of Excellence (UGC) | Special Heritage Status by UGC | DST FIST Supported College | DBT - STAR College

### 5. Minor Subject Selection.

| edium / Instruction Medium * | -              |                                               |   |                                                                   |  |
|------------------------------|----------------|-----------------------------------------------|---|-------------------------------------------------------------------|--|
|                              | ENGLISH        |                                               |   |                                                                   |  |
| elect Optional Subject *     | Select Subject |                                               |   | You can select 7 subject(s)<br>(including compulsory subject(s)). |  |
|                              |                | DEVELOPING COMMUNICATION SKILLS IN ENGLISH -I | - | You can add 1 subject<br>preference(s)                            |  |
|                              |                | INTERNATIONAL ECONOMICS I                     |   | + Add                                                             |  |
|                              |                | PUBLIC FINANCE I                              |   |                                                                   |  |
|                              |                | ECONOMIC DEVELOPMENT & PLANNING I             |   |                                                                   |  |
|                              |                | PROJECT I                                     | * |                                                                   |  |
|                              |                |                                               |   |                                                                   |  |
| Preference Subjects          |                |                                               |   | Remove                                                            |  |
|                              |                |                                               |   |                                                                   |  |

## 6. Confirm (Preview)

| Important Note :                    |                                      |                                                 |  |
|-------------------------------------|--------------------------------------|-------------------------------------------------|--|
| <ul> <li>You can not upo</li> </ul> | ate data once confirmed!             |                                                 |  |
| By clicking Confirm                 | ou agree to the Terms and Conditions | set out hy this site, including our Cookie Use  |  |
| by clicking commin,                 | ou agree to the terms and conditions | set out by this site, including our cookie ose. |  |
|                                     |                                      |                                                 |  |

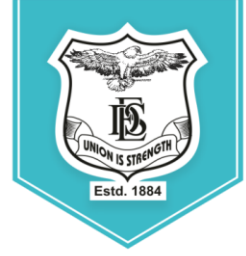

# Deccan Education Society's FERGUSSON COLLEGE

PUNE - 411 004, MAHARASHTRA, INDIA.

(AUTONOMOUS)

An Autonomous College (under Savitribai Phule Pune University, Pune) (ID No. PU / PN / AS / 002 / 1885) NAAC Accredited "A " Grade; CGPA 3.62 on 4 point scale

College of Excellence (UGC) | Special Heritage Status by UGC | DST FIST Supported College | DBT - STAR College

#### 7. Preview

| Conline Registration                     | port Preview                                                                                                    |            |            |                                                                                      |               | ×     | ERGUSSON COLLEGE(AUTONOMOUS) | එ Log Out |
|------------------------------------------|----------------------------------------------------------------------------------------------------|------------|------------|--------------------------------------------------------------------------------------|---------------|-------|------------------------------|-----------|
| important N<br>• You ca<br>☑ By clicking | Session 2020-2021 FERGUSSON COLLEGE(AUTONOMOUS) FERGUSSON COLLEGE RD, SHITVAITAGAR, PUME, MAHARASHTRA 411004 Registration Not Confirm |            |            | Application for<br>Admission to<br>Sr_B.SC<br>Session 2020-2021<br>Application No. : |               |       |                              | E         |
|                                          | Name of the Student                                                                                                    | Surname    | First name | Father name                                                                          | Mother's Name |       |                              |           |
|                                          | Student Name(HINDI)<br>Date of Birth<br>Birth State<br>Birth Tehsil                                                                   | 23/03/2001 | Pi<br>Bi   | lace Of Birth<br>irth District<br>oter Id                                            |               |       |                              |           |
|                                          | Marital Status<br>Religion                                                                                                    | HINDU      | Bi         | lood Group<br>en <mark>de</mark> r                                                   | FEMALE        |       |                              |           |
|                                          | Nationality<br>Mother Toppus                                                                                                    | INDIAN     | A          | adhar card Number                                                                    |               |       |                              |           |
|                                          |                                                                                                    |            |            |                                                                                      | I             | Close |                              |           |
|                                          |                                                                                                    | C          |            |                                                                                      |               |       |                              |           |

### 8. Application Print

Click On Payable Fees – Click On Pay Now Button and Pay fees.

| 🗖 📄 Index                                                       |                                    |                |           |                     |                                   |
|-----------------------------------------------------------------|------------------------------------|----------------|-----------|---------------------|-----------------------------------|
| ← C 🗅 https://livestu                                           | dent.deccansociety.org/PayableFees |                |           | A" @ 🕼 🖆 🔂          | 🛓 🙆 🚺 InPrivate (2) 👂 …           |
|                                                                 | =                                  |                |           | 1 FERGUSSON COLLEGE | AUTONOMOUS) 🖕 Log Out             |
| MasterSoft Cloud                                                | Payable Fees                       |                |           |                     |                                   |
| Hello, FIRST LAST<br>Session: 2022-2023<br>Roll No:<br>Soction: | Course *                           | F.Y.B.SC SEM 1 | ~         |                     | •                                 |
| Section.                                                        | ACTION                             | FEE TYPE       | TOTAL FEE | PAID FEE            | CURREN' O Help                    |
| 🚯 Dashboard                                                     | Pay Now                            | Admission Fee  | 10405.00  | 0.00                | 10405.00                          |
| O Profile                                                       |                                    |                |           |                     |                                   |
| 🏘 Attendance 🗧                                                  |                                    |                |           |                     |                                   |
| 🗲 ITLE / E-Learning 🗧                                           |                                    |                |           |                     |                                   |
| Student Section                                                 |                                    |                |           |                     |                                   |
| Examination                                                     |                                    |                |           |                     |                                   |
| 🏕 Fees Receipt 🗧                                                |                                    |                |           |                     |                                   |
| Q Feedback                                                      |                                    |                |           |                     |                                   |
| Online Registration                                             |                                    |                |           |                     |                                   |
| R Admission Form                                                |                                    |                |           |                     |                                   |
|                                                                 |                                    | 🔡 🛤 🧐 🍪        | 🔯 🗉 🥂 💽   |                     | ヽ 🌰 <sup>ENG</sup> 奈 ゆ) 🗈 14:07 り |

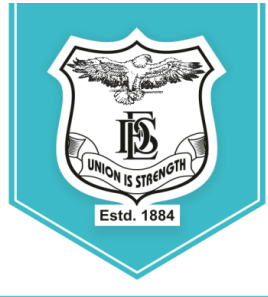

### Deccan Education Society's **FERGUSSON COLLEGE** (AUTONOMOUS) PUNE - 411 004, MAHARASHTRA, INDIA.

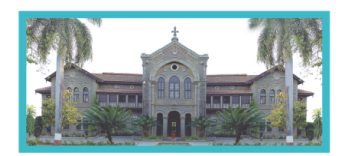

An Autonomous College (under Savitribai Phule Pune University, Pune) (ID No. PU / PN / AS / 002 / 1885) NAAC Accredited "A " Grade; CGPA 3.62 on 4 point scale College of Excellence (UGC) | Special Heritage Status by UGC | DST FIST Supported College | DBT - STAR College

- Click on tab 'Pay now'.
- > The window for payment will be opened showing following three options

1) Credit card2) Debit card3) UPI4) Netbanking

After completing any of the above Online Fee Payment procedure, College Fee receipt will be generated in student ERP login (In Fee Receipt Tab).